# Compta 3 Le pointage bancaire

Édition Février 2021

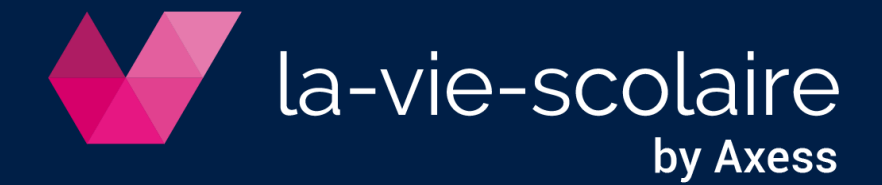

# Table des matières

| 1 : Principe du pointage bancaire :                          | 3  |
|--------------------------------------------------------------|----|
| 2 : Paramétrage des banques de l'établissement :             | 4  |
| 3 : Paramétrage du plan comptable :                          | 7  |
| 4 : Le pointage bancaire :                                   | 8  |
| 5 : Le pointage bancaire avec un relevé bancaire informatisé | 10 |
| 6 : Les états liés au pointage :                             | 14 |
| 7 : Le pointage bancaire et la consultation des comptes :    | 15 |
| 8 : Dépointer une écriture pointée :                         | 16 |

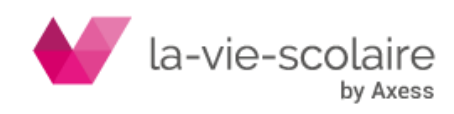

# 1 : Principe du pointage bancaire :

Le pointage bancaire a pour but de réconcilier le solde de votre banque qui apparait sur votre relevé et le solde de votre compte banque dans votre comptabilité.

Tout au long d'une période de référence, vous comptabilisez dans votre banque des écritures de règlements reçus ou émis pour obtenir en fin de période un solde comptable.

Sur cette même période, votre banque comptabilise tous les mouvements effectués sur votre compte.

Lors de l'arrêté des comptes à la fin de la période, il existe souvent des décalages :

- Chèques émis (comptabilisés dans votre comptabilité) et non encore encaissé par le fournisseur.
- Chèques reçus (comptabilisés), remis à l'encaissement en fin de période de référence et non encore traités par la banque.
- Frais bancaires comptabilisés par votre banque mais dont vous n'aviez pas encore connaissance.
- Rejet d'un chèque ou prélèvement d'une famille ...

L'un dans l'autre, le solde de votre compte banque doit être égal au solde à votre banque (sera différent du solde du relevé). Vous devez réconcilier les deux montants

| Compte 512xxx dans votre comptabilité | Comptabilité de votre Banque :         |
|---------------------------------------|----------------------------------------|
| Solde comptable                       | Solde du relevé                        |
| +/- Ecritures sur le relevé et non    | +/- Ecritures dans votre compte 512 et |
| comptabilisées en 512xxx              | non comptabilisées sur le relevé       |
| Solde bancaire                        | Solde bancaire                         |

 <u>Le solde bancaire :</u> Il s'agit en fait du solde réel en banque en tenant compte des écritures non comptabilisées du côté du comptable et du côté de la banque. Il permet de répondre à la question primordiale : Que reste-t-il en banque si tout est pris en compte ?

En pratique, à réception du relevé, le comptable défini les écritures non comptabilisées du relevé et les comptabilise. Dans ce cas, le total « des sommes pointées » doit être égal au total du « relevé ». Le solde bancaire sera donc le solde pointé +/- les écritures non pointées (comptabilisées dans votre compte 512xxx et pas encore à la banque)

Le pointage bancaire permet notamment de définir et comptabiliser les rejets ou impayés, les frais bancaires, différences de règlements, utilisation frauduleuse d'une carte bancaire, chèques...

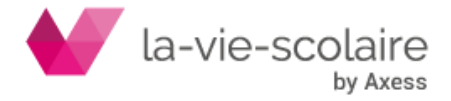

| Nous vous rappelons que le compte 512xxx (compte banque) fonctionne<br>différemment de votre relevé bancaire. |                 |  |  |  |  |
|----------------------------------------------------------------------------------------------------|-----------------|--|--|--|--|
| Compte comptable Banque                                                                                       | Relevé bancaire |  |  |  |  |
| DEBIT                                                                                                    | CREDIT          |  |  |  |  |
| CREDIT                                                                                                    | DEBIT           |  |  |  |  |
| C'est un principe comptable !!                                                                                |                 |  |  |  |  |

# 2 : Paramétrage des banques de l'établissement :

Dans un premier temps, vous devez paramétrer votre ou vos banques au niveau de votre établissement.

Pour cela, allez dans le ruban « Paramétrer » puis « Dossiers et Exercices ».

| Fichier                                                                                                    | Accueil                                               | Plans                     | Traitement                  | Import & Expor                 | t Imprim                                                                                                    | er Anal          | yse Paramét                                                  | rer 🥊 🥊 Dites-nous |
|----------------------------------------------------------------------------------------------------|-------------------------------------------------------|---------------------------|-----------------------------|--------------------------------|----------------------------------------------------------------------------------------------------|------------------|--------------------------------------------------------------|--------------------|
| Dossiers<br>Exercices                                                                                                    | Tables                                                | Etalons<br>Docum<br>Bilan | Groupes<br>eents<br>Profils | Utilisateurs<br>Administration | Afficher<br>Mode ta                                                                                                    | onglets<br>ctile | <ul> <li></li></ul>                                          | Palette            |
| Dossiers [00:<br>Dossier Edition<br>Gestion de<br>Liste des do<br>Fiche dossie<br>Conserver<br>Banques<br>Logo<br>Paramètre<br>Propriétés | 1 OGEC AXES<br>Affichage<br>e la fiche<br>ssiers<br>r | S] ◎                      | □ ×                         | Raison sociale<br>OGEC AXESS   | ANQUES [001 OGEC<br>Code<br>Raison Sociale<br>Adresse<br>BIC<br>N <sup>o</sup> Emetteur / ICS<br>Domiciliation<br>IBAN<br>Norme SEPA | AXESS]           | AU<br>CHAMBERY<br>ITREPRISES<br>BBAN<br>Modification le 13/0 | × 1/5              |

| Icônes | Signification                                |
|--------|----------------------------------------------|
|        | Permet d'ajouter un enregistrement banque    |
| ×      | Permet de supprimer un enregistrement banque |
|        | Valide la saisie                             |

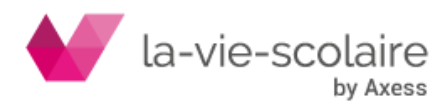

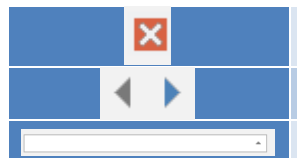

Annule la Saisie

Passe d'une banque à une autre

Recherche rapide des banques

Différentes zones importantes sont à renseigner correctement car elles sont essentielles pour de nombreuses autres tâches dans le logiciel Compta3 (ex : procédure des règlements).

| BANQUES [001 OGEC | AXESS]                              | ×             |
|-------------------|-------------------------------------|---------------|
| 🔹 🕨 🗅 🗙 🗹         | ×                                   | 1/5           |
| Code              | RND                                 |               |
| Code              |                                     |               |
| Raison Sociale    | BNP PARIBAS                         |               |
|                   |                                     |               |
| Adresse           | RUE DU CHATEAU                      |               |
|                   |                                     |               |
|                   | Z3000 CHAMBERY                      |               |
|                   |                                     |               |
| BIC               | BNPAFRPPCRO                         |               |
| N° Emetteur / ICS |                                     |               |
| Domiciliation     | NORMANDIE ENTREPRISES               |               |
|                   |                                     |               |
|                   | Davis clá DDAN                      |               |
| TRAN              | FR 76                               |               |
| 20741             |                                     |               |
| Norme SEPA        | pain.03 👻                           |               |
|                   |                                     |               |
|                   |                                     |               |
|                   |                                     |               |
|                   | Madifier in 12/05/0010 16:00:01     |               |
|                   | Modification le 13/05/2019 16:20:31 | par SUPERUSER |

Ces zones sont :

**Code :** correspond au code de la banque figurant sur un Relevé d'Identité Bancaire (RIB)

**Raison Sociale et Adresse :** correspond au nom et à l'adresse de l'Etablissement Bancaire.

**BIC (Bank Identification Code) :** ce code correspond à l'identifiant international de la banque. Cette information se trouve sur le RIB. (Ex : AXABFRPP pour Axa Banque, AGRIFRPP882 pour le Crédit Agricole IdF, ...)

**Numéro Emetteur :** fournit par l'Etablissement bancaire. Ce numéro est important pour effectuer des virements et des prélèvements.

Domiciliation : information que vous trouverez également sur le RIB

**RIB (Relevé d'Identité Bancaire) :** Cet élément correspond au numéro de compte de l'établissement auprès de l'organisme Bancaire sur le territoire français. Le RIB est constitué de plusieurs chiffres ou lettres.

Généralement, les 5 premiers chiffres représentent le **Code Banque**, les 5 suivants le **code Guichet**, les 11 suivants le **numéro de Comptes** (qui peuvent comporter des lettres) les 2 derniers correspondent à une Clé.

Exemple de structure RIB :

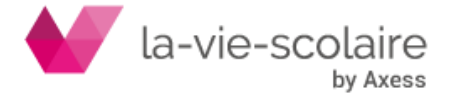

| Code Banque | Code Guichet | Numéro de Compte      | Clé RIB    |
|-------------|--------------|-----------------------|------------|
| 12345       | 12345        | 12345678901           | 12         |
| 5           | 5            | 11                    | 2          |
| (chiffres)  | (chiffres)   | (chiffres ou lettres) | (chiffres) |

**IBAN :** ce code est l'identifiant international du compte bancaire de l'établissement. Il reprend le RIB auquel on ajoute en entête notre code pays FR suivi d'une clé de contrôle sur 2 chiffres.

Compta3 incrémente directement le code IBAN de l'établissement si le code RIB est renseigné.

Exemple de RIB

|                        |                                  | SPECIMEN |
|------------------------|----------------------------------|----------|
| BANQUE                 | Relevé d'Identité Bancaire       |          |
| Banque :               | 12548 RIB                        |          |
| Guichet :              | 02998                            |          |
| Nº de compte :         | 0000001500                       |          |
| Clé RIB :              | 86                               |          |
| Nom du titulaire :     | Mme Catherine SPECIMEN           |          |
| Domiciliation :        | AXA Banque                       | IBAN     |
| Nº IBAN (international | ) : FR76 1254 8029 9800 0000 015 | 0 086    |
| Bank Identification Co | de : AXABFRPP BIC                |          |

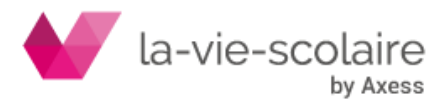

### 3 : Paramétrage du plan comptable :

Allez dans le ruban Plans et cliquez sur comptes pour accéder au plan comptable de l'établissement.

| Fichier  | Accueil | Plans    | Traitement | Import & Export | Imprimer | Analyse | Paramétrer |  |
|----------|---------|----------|------------|-----------------|----------|---------|------------|--|
| Journaux | Comptes | Sections | Tiers      |                 |          |         |            |  |

Chaque compte « banque » (512xxx) doit être paramétré d'une façon spécifique afin que ces derniers soient utilisables pour le pointage bancaire. En effet, un compte de classe 512 doit disposer d'un type propre au pointage bancaire : « Trésorerie » ou « Banque ».

Cette nature lui confère donc la possibilité de le lier à une banque de votre établissement.

| Banque 1 : Caisse Epa<br>•Liée au compte 512001 | rgne                                                                                                    | <b>₹</b>                                                                                                    |
|-------------------------------------------------|----------------------------------------------------------------------------------------------------|----------------------------------------------------------------------------------------------------|
| Banque 2 : Crédit Agr<br>•Liée au compte 512002 | icole                                                                                                    |                                                                                                    |
| Banque 3 : La BNP<br>•Liée au compte 512003     |                                                                                                    | BNP PARIBAS                                                                                                    |
|                                                 | Compte<br>Intitulé<br>Nature<br>Tenue<br>Type<br>Banque<br>Regroupement<br>Famile<br>TVA<br>Budget<br>Date Fermeture<br>Options | 512001  BANQUE BNP  Détai  Baque NORMANDIE ENTREPRISES  NORMANDIE ENTREPRISES  Lettrage Documents Quanttés & Valeurs Analytique Engagements Report Pointage |

Vous devez aussi cocher la case : Pointage.

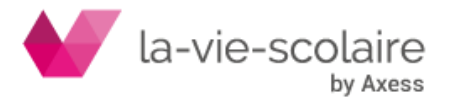

Une fois le paramétrage des banques et du plan comptable, vous pouvez vous lancer dans le module du pointage bancaire.

### 4 : Le pointage bancaire :

Allez dans le ruban « Accueil » et cliquez Pointage bancaire... (Ctrl+P).

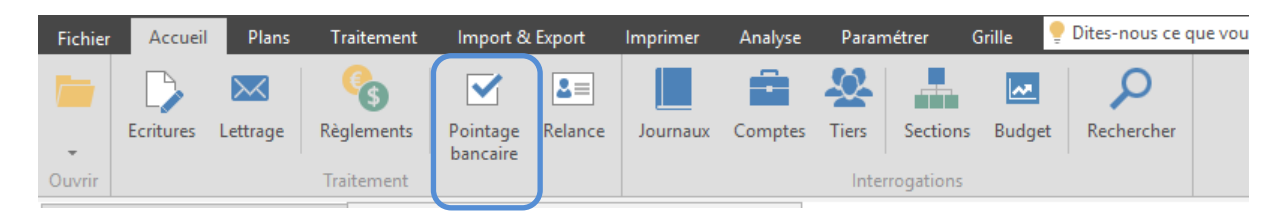

A) Choix du compte :

En fonction de votre paramétrage, vous trouverez dans cette fenêtre l'ensemble des comptes de « Trésorerie » sur lesquels, le pointage bancaire est possible.

| Fichier Edition Affichage         |                                 |                          |                      |   |   |
|-----------------------------------|---------------------------------|--------------------------|----------------------|---|---|
| 늘 Dossiers 🛛 🗹 Valider 🧐 Historic | que 🔍 Recherc                   | ner 😔 Actualiser         | Here Imprimer        | • |   |
| Extrait de compte                 | Compte                          | <b>2</b>                 |                      |   |   |
| Ouvrir un extrait                 | Date 512001<br>512002<br>512003 | BANQU<br>CIN OC<br>BNP O | JE BNP<br>GEC<br>GEC |   | Â |

B) Le pointage manuel (relevé sous forme papier) :

Vous devez sélectionner par un clic, les écritures que vous retrouvez sur votre relevé comptable. Toutefois deux principes sont à appliquer :

En cas de première utilisation du pointage Bancaire :

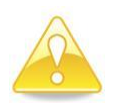

Si c'est la première fois que vous utilisez ce module, vous trouverez dans la fenêtre, l'ensemble des opérations bancaires depuis la première utilisation de Compta3.

En cas de première utilisation du module de pointage bancaire, vous trouverez l'ensemble des écritures comptables du compte banque depuis la première utilisation de Compta3. Il faut dans ce cas, appliquer une méthode simple et rapide.

Il faut sélectionner l'ensemble des écritures (Edition → Sélectionner tout) et dépointer l'ensemble des écritures qui ne correspondent pas à la période choisie.

Par exemple, nous sommes sur l'exercice comptable 2018/2019 nous allons dépointer (enlever de la surbrillance) les écritures comptables correspondant à cet exercice (soit à compter du 01/09/2018).

Avant de valider, vous devez aussi dépointer l'ensemble des écritures non passées sur le compte bancaire (non décaissées ou non encaissées), afin que le solde

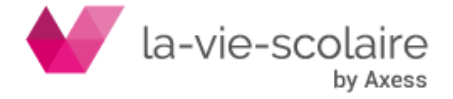

figurant en bas à droite de la fenêtre de pointage soit exactement le même que celui du dernier relevé bancaire (dans notre exemple, celui de fin août 2018 !)

Si vous trouvez le même solde (solde bancaire et solde comptable, vous pouvez donc cliquer sur VALIDER. Le logiciel vous stipule un numéro d'extrait et vous demande la date de l'extrait.

Ensuite, vous pouvez travailler normalement sur votre pointage bancaire.

- Principe général du pointage Bancaire :

Avant chaque pointage bancaire, vous devez impérativement vérifier si le solde du dernier extrait bancaire pointé correspond bien à celui qui apparait en haut de votre relevé bancaire.

| Fichier Edition Affichage |          |                   |                |                                                             |                           |                      |              |
|---------------------------|----------|-------------------|----------------|-------------------------------------------------------------|---------------------------|----------------------|--------------|
| 늘 Dossiers 🛛 🗸 Valider    | 🕲 Histor | ique 🔍 Rechercher | er 📀 Actualise | r 😝 Imprimer 💌                                              |                           |                      |              |
| Extrait de compte         | ~        | Compte 512001     | <b>Z</b> • •   | BANQUE BNP                                                  | Dernier Extrait N° 000003 | 53 du 09/07/2018 :   | 532 247.80   |
|                           |          | Date 🔺 Journ      | nal Pièce      | Libellé                                                     | Débit                     | Crédit               | ^            |
| 😑 Ouvrir un extrait       |          | 03/05/2017 SG     | 0001105 CH     | I FA - BAWADEKJI MALHIS MOUNIR-RAS                          |                           | 88.                  | 36           |
| Descent desc              | _        | 03/05/2017 SG     | 0001105 CH     | I FA - COURTIN BEATRICE                                     |                           | 129.9                | 95           |
| Rapprocher                |          | 28/11/2017 SG     | 0001170 Cł     | I FA - DAVY ISABELLE                                        |                           | 13.3                 | 28           |
| Depointer                 |          | 04/12/2017 SG     | 120            | Regit Restauration Bord No 120                              |                           | 9.4                  | 45           |
| Rapprocher par mont       | ant      | 15/12/2017 SG     | 0001176 CH     | I FA - BEGUE JEAN-MARC                                      |                           | 160.3                | 23           |
| Rapprocher par pièce      |          | 15/12/2017 SG     | 0001176 CH     | I FA - MAHEUST CATHERINE                                    |                           | 2.3                  | 22           |
| K Effacer le rapprocher   | nent     | 25/01/2018 SG     | 0001185 CH     | I FA - LAURENCE EMMANUELLE                                  |                           | 61.4                 | 43           |
|                           |          | 05/02/2018 SG     | 0007597        | UGSEL                                                       |                           | 4 362.3              | 75           |
|                           |          | 15/03/2018 SG     | 007612         | CHQ LE DU J SUBV REPAS PROF IF                              |                           | 101.3                | 26           |
| Détails Compte            | $\sim$   | 15/03/2018 SG     | 007613         | CHQ LETELLIER V SUBV REPAS PROFS IF                         |                           | 12.3                 | 20           |
|                           |          | 15/03/2018 SG     | 007616         | CHQ MESROUZE D SUBV REPAS PROFS IF                          |                           | 85.4                 | 40           |
| Sélection                 | ^        | 15/03/2018 SG     | 0007619        | CHQ NEFFE N SUBV REPAS PROFS ND                             |                           | 28.0                 | 06           |
|                           |          | 15/03/2018 SG     | 0007620        | CHQ RICHARD L SUBV REPAS PROFS ND                           |                           | 1.3                  | 22           |
| Banque                    | -88.36   | 15/03/2018 SG     | 0007622        | CHQ VAS TEL X SUBV REPAS PROFS ND                           |                           | 39.1                 | 04           |
| Extrait                   | 0.00     | 15/03/2018 SG     | 0007624        | CHQ COULOMBLER J SUBV REPAS PROF ND                         |                           | 1                    | 22           |
|                           |          | 28/03/2018 56     | 0001201 C      | I FA - AHMEUYAN SLAVIK                                      |                           | 300.0                | 82           |
|                           |          | 28/03/2018 56     | 0001201 C      | T FA - ALL MA TOUR SAHID                                    |                           | 80                   | 20           |
|                           |          | 28/03/2018 56     | 0001201 C      |                                                             |                           | 80.4                 | *1           |
|                           |          | 20/03/2010 50     | 0001201 Cr     |                                                             |                           | 500.                 | 59           |
|                           |          | 20/03/2010 50     | 0001201 CF     | TA - CHAMBET CELINE                                         |                           | 119.                 | 06           |
|                           |          | 20/03/2010 30     | 0001201 C      |                                                             |                           | 152.                 | 00           |
|                           |          | 28/03/2018 56     | 0001201 C      | TA - DANGEO DAVID                                           |                           | 67.                  | 48           |
|                           |          | 28/03/2018 56     | 0001201 C      |                                                             |                           | 86.                  | 41           |
|                           |          | 03/04/2018 56     | 190157 ND      | BENACHDIRND / SCP MANCHEC CHO 2048471                       | 1.75                      | a6 47                |              |
|                           |          | 03/04/2018 56     | 190897         | MANCHEC/ GILLOT CHO 2048466                                 |                           | 17.09                |              |
|                           |          | 04/04/2018 SG     | 0001202 CH     | Bx CH 0001202 du 04/04/18                                   | 4 17                      | 75.10                |              |
|                           |          | 09/04/2018 SG     | 254            | Realt Restauration Bord No 254                              | 44                        | 10.00                |              |
|                           |          | 09/04/2018 SG     | 0001277        | 2018-01-04/FR002 ARCHERS DE COEURS UTILISATION GYMNASE 1720 | 24                        | 10.00                |              |
|                           |          | 10/04/2018 SG     | 256            | Regit Restauration Bord No 256                              | 1 07                      | 28.00                |              |
|                           |          | 10/04/2018 SG     | 0001204 CH     | I Bx CH 0001204 du 10/04/18                                 | 5 49                      | 9.27                 | ~            |
|                           |          |                   |                |                                                             | Nouv                      | eau Solde Bancaire : | : 532 159.44 |

Dans Compta3, cette information se trouve en haut à droite de la fenêtre du pointage.

| Compte 512001 | <b></b>  | BANQUE BNP | Dernier Extrait N° 00000353 du 09/07/2018 : 532 247.80 |
|---------------|----------|------------|--------------------------------------------------------|
|               | <u> </u> |            | ,                                                      |

Vous pouvez également le voir à partir du bouton HISTORIQUE.

Ensuite, vous devez pointer vos écritures (encaissées ou décaissées) en les mettant en surbrillance par un simple clic dessus.

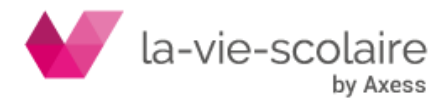

| Dossiers [001 OGEC AXESS]                                                  | Comptes    | [001 OG | EC AXESS    | - 2018-2019] 💀 Pointage Bancaire - Manuel [001 OGEC | AXESS] © |                                        |                    |  |  |  |  |  |  |
|----------------------------------------------------------------------------|------------|---------|-------------|-----------------------------------------------------|----------|----------------------------------------|--------------------|--|--|--|--|--|--|
| Fichier Edition Affichage                                                  |            |         |             |                                                     |          |                                        |                    |  |  |  |  |  |  |
| 🖮 Dossiers 🗸 Valider 🧐 Historique 🔍 Rechercher 😌 Actualiser 🛛 🖶 Imprimer 👻 |            |         |             |                                                     |          |                                        |                    |  |  |  |  |  |  |
| Extrait de compte                                                          | Compte 512 | 2001    | 🗾 🗸 🕨       | BANQUE BNP                                          |          | Dernier Extrait N° 00000353 du 09/07/2 | 018:532 247.80     |  |  |  |  |  |  |
| Extrait de compte                                                          | Date 4     | Journal | Pièce       | Libellé                                             |          | Débit Crédit                           | ^                  |  |  |  |  |  |  |
| 🔤 Ouvrir un extrait                                                        | 18/04/2018 | SG      | VIR         | USS LEGOUIX PASCAL 04/04/18-17/04/18                |          | 540.82                                 |                    |  |  |  |  |  |  |
|                                                                            | 19/04/2018 | SG      | VIR         | DSS WULLEN MARION 01/09/18-11/09/18                 |          | 449.02                                 |                    |  |  |  |  |  |  |
| Rapprocher                                                                 | 20/04/2018 | SG      | 272         | Regit Restauration Bord No 272                      |          | 201.00                                 |                    |  |  |  |  |  |  |
| Bepointer                                                                  | 20/04/2018 | SG      | VIR         | IJSS WULLEN MARION 12/09/17-14/12/17                |          | 3 189.39                               |                    |  |  |  |  |  |  |
| Rapprocher par montant                                                     | 20/04/2018 | SG      | 0001208 CH  | Bx CH 0001208 du 20/04/18                           |          | 3 528.95                               |                    |  |  |  |  |  |  |
| Rapprocher par piece                                                       | 23/04/2018 | SG      |             | SCP MANCHEC/ VALENTIN FAIGNOT SOLDE DEF             |          | 171.07                                 |                    |  |  |  |  |  |  |
| K Effacer le rapprochement                                                 | 23/04/2018 | SG      | 0001279     | REMISE CHQUE LOC CASIERS IF                         |          | 26.00                                  |                    |  |  |  |  |  |  |
|                                                                            | 24/04/2018 | SG      | VIR         | USS BESSY GERALDINE 21/10/17 -24/11/17              |          | 870.10                                 |                    |  |  |  |  |  |  |
|                                                                            | 25/04/2018 | SG      | 1611947808  | VERST ESP CFR VERS SG                               |          | 57.13                                  |                    |  |  |  |  |  |  |
| Détails Compte                                                             | 25/04/2018 | SG      | 3121686487  | VERST ESP CFR VERS SG                               |          | 620.00                                 |                    |  |  |  |  |  |  |
|                                                                            | 25/04/2018 | SG      | 277         | Regit Restauration Bord No 277                      |          | 391.70                                 |                    |  |  |  |  |  |  |
| Sélection ^                                                                | 25/04/2018 | SG      | 278         | Regit Restauration Bord No 278                      |          | 922.00                                 |                    |  |  |  |  |  |  |
|                                                                            | 26/04/2018 | SG      | 279         | Regit Restauration Bord No 279                      |          | 83.00                                  |                    |  |  |  |  |  |  |
| Banque -6 900.88                                                           | 08/05/2018 | SGPA    | Bx PR 00007 | CBx PR 08/05/18 du 08/05/18                         |          | 157 614.76                             |                    |  |  |  |  |  |  |
| Extrait 0.00                                                               | 10/05/2018 | SG      | PREL        | EMPRUNT SG N°1 ADAP OGEC                            |          | 4                                      | 198.52             |  |  |  |  |  |  |
|                                                                            | 10/06/2018 | SG      | PREL        | EMPRUNT SG N°1 ADAP OGEC                            |          | 4                                      | 198.52             |  |  |  |  |  |  |
|                                                                            | 10/07/2018 | SG      | PREL        | EMPRUNT SG N°1 ADAP OGEC                            |          | 4                                      | 198.52             |  |  |  |  |  |  |
|                                                                            | 10/08/2018 | SG      | PREL        | EMPRUNT SG N°1 ADAP OGEC                            |          | 4                                      | 198.52             |  |  |  |  |  |  |
|                                                                            | 31/08/2018 | BNP     |             | TEST                                                |          | 100.00                                 |                    |  |  |  |  |  |  |
|                                                                            | 30/04/2019 | BNP     |             | REGLEMENT HONORAIRE                                 |          | 7                                      | 352.00             |  |  |  |  |  |  |
|                                                                            | 09/05/2019 | BNP     |             | ECHEANCE DU MOIS                                    |          | 1                                      | 600.00 🗸           |  |  |  |  |  |  |
|                                                                            |            |         |             |                                                     |          | Nouveau Solde Ban                      | caire : 525 346.92 |  |  |  |  |  |  |

Après avoir vérifié votre nouveau solde bancaire, vous pouvez valider votre nouvel extrait. Cette vérification se constate par un solde en bas de page, vous donnant un nouveau solde bancaire.

| N  | ouveau So | lde Ban | caire | 525 3 | 846.9 | 2   |
|----|-----------|---------|-------|-------|-------|-----|
| 14 | 16:37:55  | CAPS    | NUM   | SCRL  |       | .:: |

La validation vous donnera un nouveau numéro d'extrait et une nouvelle date de validation.

| Í | Validation   |                | × |
|---|--------------|----------------|---|
|   |              |                |   |
| 2 | Extrait N°   | 354            |   |
|   | Date Extrait | 13/05/2019 🗐 🔻 |   |
|   |              |                |   |
| ſ |              |                |   |
| ſ | Ok           | Annuler        |   |

# 5 : Le pointage bancaire avec un relevé bancaire informatisé

Compta3 permet aussi d'utiliser les relevés de compte sur support informatique.

# Renseignez-vous auprès de votre banque pour obtenir ce service. En général, il s'agit d'un mail avec un fichier de type txt à la norme CFONB. Il est strictement identique à celui que vous recevez sous forme papier.

Un extrait à la norme CFONB contient notamment les informations de la banque du relevé (RIB). Lors de l'ouverture de l'extrait dans le logiciel Compta3, un contrôle est effectué sur le RIB contenu dans le relevé et les RIB respectifs déclarés dans le système. L'extrait ne pourra être ouvert que si et seulement si le RIB est existant dans la base. Attention, un relevé peut concerner plusieurs comptes d'une même banque (RIB différents).

a) Enregistrement de l'extrait

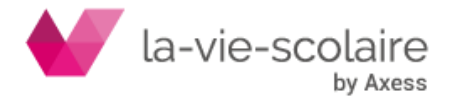

Enregistrez sur votre disque dur ou sur un disque réseau, le fichier reçu de votre banque.

Dans cet exemple, nous avons créé un répertoire : « extrait\_banque » qui contiendra tous les extraits reçus :

| extrait_banque     | ł               |            |                                            |              |                                                 |
|--------------------|-----------------|------------|--------------------------------------------|--------------|-------------------------------------------------|
| Fichier Edition Af | fichage Favo    | ris Ou     | tils ?                                     |              |                                                 |
| 🔇 Précédente 🔹     | ی - 🌔           | $\rho$     | Rechercher 🍺 Dossiers                      | S            | Synchronisation des do                          |
| Adresse 🛅 C:\Magis | :er\compta2\ext | rait_ban   | ique                                       |              |                                                 |
| Dossiers           | ×               | 299999<br> | 01199090.txt<br>Document texte<br>2 Ko     | ******<br>** | <b>ca20121003.txt</b><br>Document texte<br>1 Ko |
|                    |                 |            | HSBC20121003.txt<br>Document texte<br>1 Ko |              | <b>test2ext.npb</b><br>Fichier NPB<br>7 Ko      |

### b) Ouverture de l'extrait

Dès que vous rentrez dans le pointage bancaire, sans sélectionner de compte

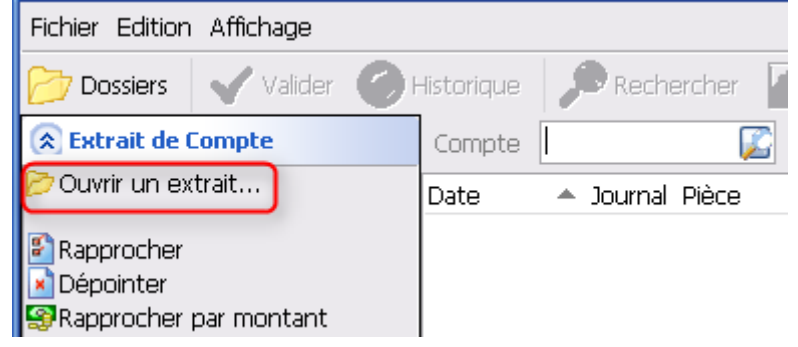

Cliquez sur 🏱 Ouvrir un extrait...

Sélectionnez l'extrait que vous souhaitez utilisé (plusieurs extraits peuvent être présents, de banque différentes)

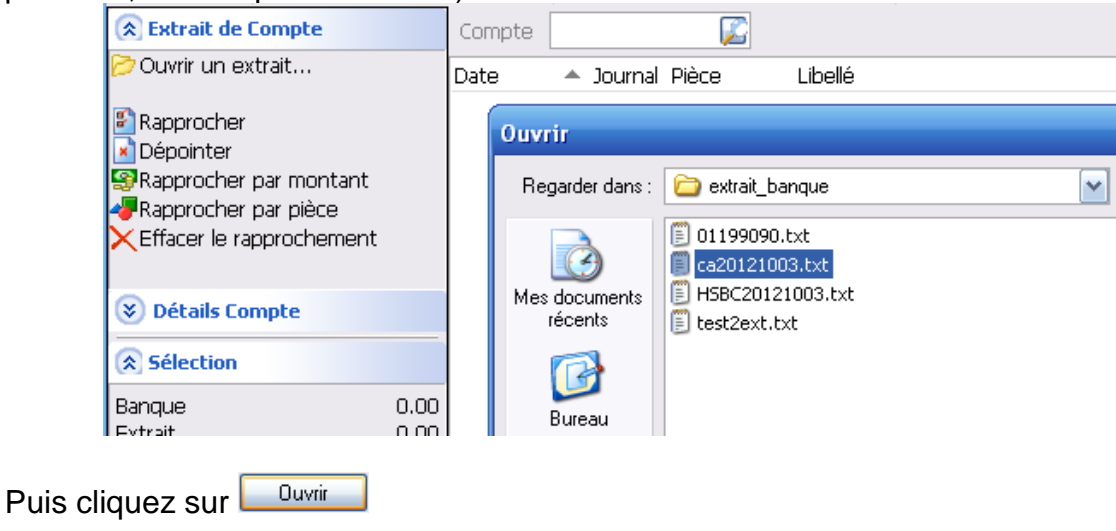

Puis au niveau de Compte, cliquez sur 🖄.

Le système ne propose que le ou les comptes banques dont le ou les RIB contenus dans l'extrait correspondent à ceux trouvés dans les banques de Compta3.

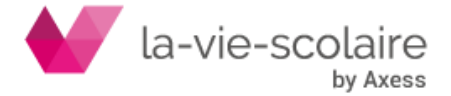

| Compte |        | ~           |                         |
|--------|--------|-------------|-------------------------|
| Date   | 512120 | 18106 00810 | Credit Agricole Rhone A |

Ou

| Compte |        | ~           |                         |
|--------|--------|-------------|-------------------------|
| Date   | 512130 | 10096 18182 | HSBC COMPTE GERE        |
| Date   | 512120 | 18106 00810 | Credit Agricole Rhone A |

Sélectionnez le compte concerné par le rapprochement que vous souhaitez effectuer.

L'écran se partage en deux zones distinctes :

| Pointage Bancaire - Ext                                                                    | trait B | lancaire [00                           | 1.111                         |                         | J                     |           |       |                          |                |                             | . 🗆 🔀    |     |                                  |                                                         |           |
|--------------------------------------------------------------------------------------------|---------|----------------------------------------|-------------------------------|-------------------------|-----------------------|-----------|-------|--------------------------|----------------|-----------------------------|----------|-----|----------------------------------|---------------------------------------------------------|-----------|
| Fichier Edition Affichage                                                                  |         |                                        |                               |                         |                       |           |       |                          |                |                             |          |     |                                  |                                                         |           |
| 📂 Dossiers 🛛 🗹 Valider                                                                     | Θ       | Historique                             | 🔎 Rech                        | ercher                  | Actualiser            | 👌 Imprim  | Ir .  |                          |                |                             |          |     |                                  |                                                         |           |
| 🔅 Extrait de Compte                                                                        |         | Compte 5                               | 12120                         | ~                       | Credit Agricol        | Rhone Alp | Demi  | er Extrait N° 00         | 000139 du 3    | 0/04/2012                   | : 301.58 |     |                                  |                                                         |           |
| ờ Ouvrir un extrait                                                                        |         | Date -                                 | + Journal                     | Pièce                   | Libellé               |           |       | Débit                    | Crédit         |                             | <u>~</u> | [ ] |                                  |                                                         |           |
| Rapprocher Dépointer Rapprocher par montant Rapprocher par pièce Effacer le rapprocherment |         | 15/03/2012<br>20/03/2012               | Œ                             | CA00001<br>CA00002      | sdjklifjksdi<br>kliki |           |       |                          |                | 200.00<br>100.27            |          |     | Ecrit<br>≻ ban                   | tures du comp<br>que sélectionr                         | ote<br>né |
| 🙊 Détails Compte                                                                           |         |                                        |                               |                         |                       |           |       |                          |                |                             |          |     |                                  |                                                         | -         |
| CREDIT AGRICOLE                                                                            |         | 1                                      |                               |                         |                       |           |       |                          |                |                             |          |     |                                  |                                                         |           |
|                                                                                            |         |                                        |                               |                         |                       |           |       |                          |                |                             |          | J   |                                  |                                                         |           |
| Sélection                                                                                  |         |                                        |                               |                         |                       |           |       |                          | Mar Maria Cale | to Dancako                  | - 201 50 | -   |                                  |                                                         |           |
| Banque                                                                                     | 0.00    |                                        |                               |                         |                       |           |       |                          | worreau ook    | 20 Da Kare                  | . 301.30 |     |                                  |                                                         |           |
| Extract                                                                                    | 0.00    | C:\Magister\                           | compta2\                      | extrait_bar             | vque\ca20121          | 003.txt   |       |                          |                |                             | ×        |     |                                  |                                                         |           |
|                                                                                            |         | Date                                   | Libellé                       | Talda.                  |                       | Pié       | ce    | Valeur                   | Montant        | 261.07                      | <u>^</u> | )   |                                  |                                                         |           |
|                                                                                            |         | 15/03/2012<br>20/03/2012<br>31/03/2012 | TEST PH<br>TEST PH<br>Nouveau | 40.1<br>40.2<br>J Solde |                       | CA<br>CA  | 00001 | 15/03/2012<br>20/03/2012 |                | -200.00<br>-100.27<br>51.00 |          |     | Ecrit<br>séle<br>≻ repri<br>sold | tures du releve<br>ctionné avec<br>ise de l'ancier<br>e | é<br>1    |

c) Pointage

Le pointage peut s'effectuer selon plusieurs méthodes :

Stapprocher par montant : Compta3 va chercher à effectuer le pointage à partir de montants égaux :

A chaque montant « égal », Compta3 associe un code : 001 -002... entre les écritures du compte et celles du relevé. Un numéro de séquence différent est généré à chaque nouvelle association.

Rapprocher par pièce : Le rapprochement s'effectue de la même façon mais sur numéro de pièce. Les numéros doivent être strictement identiques entre la pièce comptable et la pièce du relevé de compte..

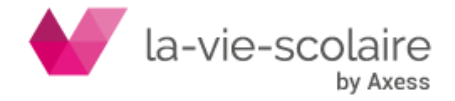

Effacer le rapprochement : L'association réalisée par Compta3 ne vous convient pas : par exemple si plusieurs montants égaux, le logiciel va proposer l'association de deux montants mais qui n'ont finalement pas de relation entre eux.

Ce bouton permet d'annuler tous les liens créés entre les écritures comptables et les écritures du relevé.

Rapprocher : Permet d'associer manuellement des montants de la zone des écritures comptables avec la zone « relevé » :

Sélectionnez d'abord les écritures comptables et les écritures du relevé qui vont ensemble, puis cliquez sur 🖺 Rapprocher .

### On remarquera que toutes les écritures pointées ensemble possèdent le même numéro de séquence : 0001.

Dépointer : si vous vous êtes trompés dans le pointage d'une séquence, vous pouvez dépointer en sélectionnant une écriture de la séguence puis cliquez sur 🔺 Dépointer

L'intérêt de cette méthode est de pouvoir visualiser les écritures du relevé qui ne seraient pas pointées avec des écritures comptables. Vous pouvez d'ailleurs fermer le rapprochement en cours (sans faire de validation), comptabiliser dans Compta3 une écriture manquante puis aller dans le pointage et ouvrir de nouveau l'extrait. Les associations déjà réalisées sont conservées !

Lorsque vous avez pointé toutes les écritures de votre relevé avec vos écritures comptable, Validez le pointage bancaire par le bouton VALIDER.

L'extrait bancaire est renommé et ne sera plus accessible à l'ouverture.

Si vous avez plusieurs comptes bancaires dans la même banque et que le relevé est commun, il est nécessaire d'effectuer une ou autant de copie du fichier txt reçu que vous avez de comptes dans la banque. En effet, le fichier après Validation du pointage sur le premier compte est renommé et ne sera donc plus accessible pour le pointage des suivants.

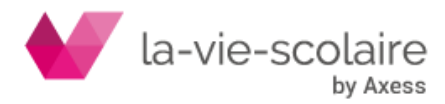

# 6 : Les états liés au pointage :

Différents états sont liés au pointage bancaire. Certains états sont à imprimer pour votre gestion au quotidien. Nous vous conseillons au moins d'imprimer :

- Le pointage bancaire : cet état correspond à l'ensemble des opérations que vous venez de pointer.
- Le reste à pointer : cet état est très important après avoir effectué votre pointage. Cela vous édite l'ensemble des opérations qui n'ont pas été pointé (non encaissé et non décaissé)
- Le solde bancaire (Vintage) : cet état vous permet de sortir un état de rapprochement bancaire.

| OCEC LA COLO     | MBIERE       |              | Rapprochement                                                          | N° Siret 3         | 232400010010          |
|------------------|--------------|--------------|------------------------------------------------------------------------|--------------------|-----------------------|
|                  |              |              | bancaire                                                               | NAF (APE) 8        | 102A                  |
|                  | NE           | SOC          | Ecritures non rapprochées<br>CIETE GENERALE 30003 00540 00050005105 32 | Tenue de comp      | te : EUR              |
| INUEVO I. IZ AQL | . Gerver     |              | Date de tirage 22/11/2010 10:48:28                                     | Pa                 | age: 1                |
| Compte           | Date         | N° Pièce     | Libellé écriture                                                       | Mouvement<br>débit | t Mouvement<br>crédit |
|                  |              | 1            | Solde comptable au 22/11/2010                                          | 203 022            | .87                   |
| 512199           | 18/08/2010 4 | 108          | CHQ 9272 CHARBONNIERE F10712                                           |                    | 71.04                 |
| 512199           | 19/08/2010 4 | 108          | CHQ 9283 KALAMAZOO F011003176                                          |                    | 323.99                |
| 512199           | 25/08/2010 4 | 117          | CHQ 9292 BERNAD Luc RB/BOURSE                                          |                    | 26.57                 |
| 512199           | 25/08/2010 4 | 125          | CHQ 9300 FOURNEAU E. RB/BOURSEI                                        |                    | 79.71                 |
| 512199           | 25/08/2010 4 | 131          | CHQ 8706 MAY Ameur RB/BOURSE                                           |                    | 53.14                 |
| 512199           | 27/08/2010 4 | 154          | CHQ 8720 UROGEC COTI SUPPLT.2009.1                                     | 0                  | 478.00                |
| 512199           | 30/08/2010 4 | 166          | CHQ 8732 OMT F79602                                                    |                    | 335.00                |
| 512199           | 31/08/2010 4 | 164          | CHQ 8735 BRG PAPE.+POSTE ECOLE                                         |                    | 30.2                  |
| 512199           | 06/09/2010 4 | 180          | CHQ 8739 MILLE FEUILLES F100373                                        |                    | 20.50                 |
| 512199           | 07/09/2010 4 | 180          | CHQ 8741T.PUBLIC TAXE/SALAIRE AOUT                                     | -                  | 4 252.0               |
| 512199           | 08/09/2010 4 | 183          | TLR URSSAF                                                             |                    | 21 734.0              |
| 512199           | 09/09/2010 4 | 189          | CHQ 8742 SARRAZIN F100701                                              |                    | 360.1                 |
| 512199           | 10/09/2010 4 | 189          | CHQ 8744 NANI RBT REPAS/ASSURANC                                       | E                  | 741.0                 |
| 512199           | 10/09/2010 4 | 189          | CHQ 8745 FORT SALAIRE SEPT 2010                                        |                    | 167.7                 |
| 512199           | 10/09/2010 4 | 189          | CHQ 8746 CRDP ABT CDI                                                  |                    | 55.50                 |
| 512199           | 13/09/2010 4 | 184          | REMISE DE CHEQUES REPAS ECOLE                                          | 2 997              | .50                   |
| 512199           | 13/09/2010 4 | 186          | REMISE DE CHEQUES REPAS CLG                                            | 3 930              | .80                   |
| 512199           | 14/09/2010 4 | 187          | Bx CH 0000130 du 14/09/10                                              | 126                | .00                   |
| 512199           | 14/09/2010 4 | 188          | REMISE DE CHEQUE NANI (SCO+REPAS                                       | S)  741            | .00                   |
| 512199           | 14/09/2010 4 | 192          | Bx CH 0000131 du 14/09/10                                              | 5 094              | .00                   |
| 512199           | 14/09/2010 4 | 193          | REMISE DE CHEQUES REPAS ECOLE                                          | 4 370              | .50                   |
| 512199           | 14/09/2010 4 | 195          | Bx CH 0000133 du 14/09/10                                              | 190                | .00                   |
| 512199           | 14/09/2010 4 | 196          | Bx CH 0000133 du 14/09/10                                              | 190                | .00                   |
| 512199           | 14/09/2010 4 | 197          | Bx CH 0000132 du 14/09/10                                              | 6 748              | .00                   |
| 512199           | 14/09/2010 4 | 198          | Bx CH 0000132 du 14/09/10                                              | 6 496              | .00                   |
| 512199           | 14/09/2010 4 | 199          | Bx CH 0000132 du 14/09/10                                              | 7 098              | .00                   |
| 512199           | 15/11/2010 0 | 1862         | OD REGUL                                                               |                    | 1 500.00              |
|                  | Te           | otaux Ecritu | res non rapprochées jusqu'au 22/11/2010                                | 37 981             | .80 30 228.60         |
|                  |              |              | Solde non rapproché                                                    | 7 753              | .20                   |
|                  |              |              | Solde bancaire théorique au 22/11/2010                                 | 195 269.           | .67                   |

Toutefois, cela n'est qu'un conseil. A vous de trouver les états qui vous correspondent le mieux.

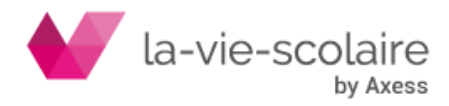

# 7 : Le pointage bancaire et la consultation des comptes :

Lors de la consultation de votre compte banque 512xxx, vous pouvez savoir si les opérations saisies sur ce compte sont pointées ou non. En effet, les écritures pointées sont repérables grâce à ce symbole

|     | Dossi                                                                              | ers [001 OGEC /        | AXESS] 💼 Comptes [                                             | 001 OGEC | AXESS - 2018-2019           | ] Dointage Bancaire - Manuel [001 OGEC AXESS] | â 512001 xxx | x [001 OGEC  | AXESS - 2017-2 | 018] O     |     |  |  |  |
|-----|------------------------------------------------------------------------------------|------------------------|----------------------------------------------------------------|----------|-----------------------------|-----------------------------------------------|--------------|--------------|----------------|------------|-----|--|--|--|
| Dos | ossier Edition Affichage Outils                                                    |                        |                                                                |          |                             |                                               |              |              |                |            |     |  |  |  |
|     | 🛛 Prácádent 🝷 🛞 🚽 🔚 Dossier 🚟 🔍 Rechercher 🛠 Actualiser 🔛 😡 Dutik 🝸 🛁 Immirmer 👻   |                        |                                                                |          |                             |                                               |              |              |                |            |     |  |  |  |
| C   | Zo hieroneur 🖕 🛆 🔪 🦲 nozeiei 🖽 🖉 🧭 kerileicuei 🕰 vermaieei 🖏 none 1. 🔤 juuluuei. 🔺 |                        |                                                                |          |                             |                                               |              |              |                |            |     |  |  |  |
| Con | Compte 512001 • • • Auxiliaire • • •                                               |                        |                                                                |          |                             |                                               |              |              |                |            |     |  |  |  |
|     |                                                                                    |                        |                                                                |          |                             |                                               |              |              |                |            |     |  |  |  |
| Dép | lacer u                                                                            | titre de colonne ici p | pour le regrouper                                              |          |                             |                                               |              |              |                |            |     |  |  |  |
| *   |                                                                                    | Date 🖦                 | Compte                                                         | Journal  | Pièce                       | Libellé                                       | Débit        | Crédit       | Progressif     | Solde      |     |  |  |  |
|     |                                                                                    | 11/04/2018             | 512001                                                         | SGPA     | Bx PR 0000731               | Ann. FA - PETIT YOHANN                        |              | 156.88       | 540 007.96     | -156.88    | í.  |  |  |  |
|     |                                                                                    | 11/04/2018             | 512001                                                         | SGPA     | Bx PR 0000731               | Ann. FA - CHARPENTIER DEBORAH                 |              | 166.06       | 539 841.90     | -166.06    | 5   |  |  |  |
|     |                                                                                    | 11/04/2018             | /04/2018 512001 SGPA Bx PR 0000731 Ann. FA - BEZOTTE STEPHANIE |          | Ann. FA - BEZOTTE STEPHANIE |                                               | 70.14        | 539 771.76   | -70.14         | £.         |     |  |  |  |
|     |                                                                                    | 11/04/2018             | 512001                                                         | SGPA     | Bx PR 0000731               | Ann. FA - LEBOURGEOIS FLAVIE                  |              | 99.36        | 539 672.40     | -99.36     | i i |  |  |  |
|     |                                                                                    | 11/04/2018             | 512001                                                         | OD       | 1                           | REJET PRELVT JACQUIER 8/04                    |              | 616.66       | 539 055.74     | -616.66    | i i |  |  |  |
|     |                                                                                    | 11/04/2018             | 512001                                                         | SG       | 262                         | Reglt Restauration Bord No 262                | 127.80       |              | 539 183.54     | 127.80     | J   |  |  |  |
|     |                                                                                    | 11/04/2018             | 512001                                                         | SGPA     | Bx PR 0000731               | Ann. FA - JACQUIER ISABELLE                   |              | 616.66       | 538 566.88     | -616.66    | i i |  |  |  |
|     |                                                                                    | 11/04/2018             | 512001                                                         | SGPA     | 2                           | ANNUL ANNUL PRLVT 10782                       | 616.66       |              | 539 183.54     | 616.66     | i i |  |  |  |
|     |                                                                                    | 12/04/2018             | 512001                                                         | SG       | 0007742                     | COMPASS GROUP FRANCE                          |              | 54 353.04    | 484 830.50     | -54 353.04 | ł   |  |  |  |
|     |                                                                                    | 12/04/2018             | 512001                                                         | SG       | 0001257                     | SG VERS CFR CHEREL/ RIPEAU                    | 50.00        |              | 484 880.50     | 50.00      | )   |  |  |  |
|     |                                                                                    | 12/04/2018             | 512001                                                         | SGPA     | Bx PR 0000731               | Ann. FA - CASSE MAGALIE                       |              | 55.26        | 484 825.24     | -55.26     | i i |  |  |  |
|     |                                                                                    | 12/04/2018             | 512001                                                         | SG       | PREL                        | FRAIS SUR IMPAYE PRLV                         |              | 41.25        | 484 783.99     | -41.25     | j - |  |  |  |
|     |                                                                                    | 13/04/2018             | 512001                                                         | SG       | 263                         | Reglt Restauration Bord No 263                | 258.60       |              | 485 042.59     | 258.60     | )   |  |  |  |
|     |                                                                                    | 13/04/2018             | 512001                                                         | SG       | 264                         | Regit Restauration Bord No 264                | 73.70        |              | 485 116.29     | 73.70      | )   |  |  |  |
|     |                                                                                    | 13/04/2018             | 512001                                                         | SG       | 265                         | Reglt Restauration Bord No 265                | 8.30         |              | 485 124.59     | 8.30       | )   |  |  |  |
|     |                                                                                    | 13/04/2018             | 512001                                                         | SG       | 0001206 DI                  | FA - DEPARTEMENT CALVADOS .                   | 597.40       |              | 485 721.99     | 597.40     | )   |  |  |  |
|     |                                                                                    | 00000798               |                                                                |          |                             |                                               | 2 274 349.66 | 1 629 470.58 |                | 644 879.(  | Ŧ   |  |  |  |

Sélectionnez votre écriture et faites un « clic droit » de la souris. Choisissez : **Propriétés**. Il est possible d'accéder directement aux propriétés de l'écriture en appuyant sur la touche F2.

| $\mathbf{\nabla}$ | A | 26/04/2018 | 512001 | SG   | 279                 | Reglt R | octau | iration Bord No. 27 | 70 |              | 83.00        |                | 503 958.40 | 83.00      |   |
|-------------------|---|------------|--------|------|---------------------|---------|-------|---------------------|----|--------------|--------------|----------------|------------|------------|---|
|                   |   | 08/05/2018 | 512001 | SGPA | Bx PR 0000732       | Bx PR 0 | R     | Propriétés Fá       | 2  |              | 157 614.76   |                | 661 573.16 | 157 614.76 |   |
|                   |   | 10/05/2018 | 512001 | SG   | PREL                | EMPRU   | U     | Documents F         | 7  |              |              | 4 198.52       | 657 374.64 | -4 198.52  |   |
| $\mathbf{N}$      |   | 10/06/2018 | 512001 | SG   | PREL                | EMPRU   |       | Libellé F           | 9  |              |              | 4 198.52       | 653 176.12 | -4 198.52  |   |
|                   |   | 10/07/2018 | 512001 | SG   | PREL                | EMPRU   |       | Application         | -  |              |              | 4 198.52       | 648 977.60 | -4 198.52  |   |
|                   |   | 10/08/2018 | 512001 | SG   | PREL                | EMPRU   |       | Analytique          |    |              |              | 4 198.52       | 644 779.08 | -4 198.52  |   |
|                   |   | 31/08/2018 | 512001 | BNP  |                     | TEST    |       | Lettrage            |    |              | 100.00       |                | 644 879.08 | 100.00     |   |
|                   |   |            |        |      |                     |         |       | Modifier            |    |              |              |                |            |            |   |
|                   |   | 00000798   |        |      |                     |         |       | Copier              |    |              | 2 274 349.66 | 1 629 470.58   |            | 644 879.(  | ÷ |
|                   |   |            |        |      | www.axess-education | .fr I   |       | Contrepasser        | _  | TA SUPERUSER | 3.0.5        | 43514 16:48:10 | CAPS NUM   | SCRL INS   |   |
|                   |   |            |        |      |                     |         |       | Cumuls              |    |              |              |                |            |            | _ |

Dans l'onglet **Détails**, allez à la ligne Extrait Bancaire et cliquez sur le ⊞ pour faire apparaître le détail et notez le numéro du bordereau de pointage.

| Propriétés   |         |                                | × |
|--------------|---------|--------------------------------|---|
| Contexte     | Détails | Lettrage Analytique            |   |
| 🗉 Etablisse  | ment    | 001 OGEC AXESS                 | ^ |
|              | iture   | 26/04/2018                     |   |
| 🗉 Journal    |         | SG                             |   |
| Pièce        |         | 279                            |   |
| Date de      | pièce   | 26/04/2018                     |   |
| Libellé      |         | Regit Restauration Bord No 279 |   |
| Référenc     | e       |                                |   |
| Date de      | valeur  | 26/04/2018                     |   |
| Observat     | tions   |                                |   |
| 🗄 Compte     |         | 512001                         |   |
| 🗉 Liaison    |         |                                |   |
| Contrepation | artie   |                                |   |
| Documer      | nt      |                                |   |
| 🗉 Débit      |         | 83.00                          |   |
|              |         |                                |   |
| Devise       |         | EUR                            |   |
| Solde        |         | 83.00                          |   |
| Extrait back | ancaire |                                |   |
| Numér        | 0       | 00000354                       |   |
| Date         |         | 13/05/2019                     |   |
| Règleme      | nt      |                                |   |
| Options      |         |                                |   |
|              | ge      |                                |   |
| 🕀 Quant      | ité     |                                |   |
| TVA          |         |                                |   |
| Analyt       | ique    |                                |   |
| 🕀 Budge      | t       |                                |   |
| Engag        | ement   |                                |   |
| 🗉 Tracabilit | é       |                                | ~ |

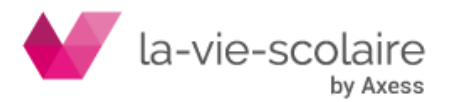

Il suffit ensuite de retourner dans le module du pointage bancaire et d'aller annuler l'écriture dans le bordereau de pointage noté. 8 : Dépointer une écriture pointée :

Pour dépointer une écriture, il faut dans un premier temps savoir sur quel bordereau cette dernière a été passée. (Pensez à utiliser la touche F2 en interrogation de compte)

Allez dans le ruban « Accueil » et cliquez Pointage bancaire... (Ctrl+P).

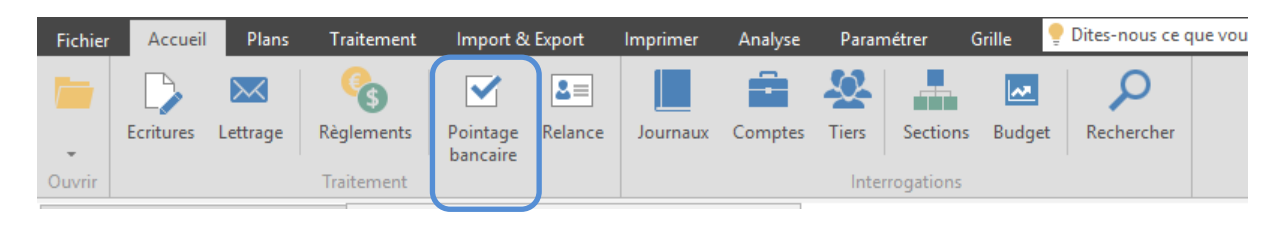

afin de sélectionner le

Vous devez cliquer ensuite sur le bouton bordereau où se trouve l'écriture à dépointer.

| 营 Dossiers [001 OGEC      | AXESS]     | 🚔 Comptes [001 OG | EC AXESS - | 2018-2019] | Pointage Bancaire - Manuel [001 OGEC | AXESS] O                                               | 🚔 512001 xxxx [001 OGEC | AXESS - 2017-2018] |
|---------------------------|------------|-------------------|------------|------------|--------------------------------------|--------------------------------------------------------|-------------------------|--------------------|
| Fichier Edition Affichage |            |                   |            |            |                                      |                                                        |                         |                    |
| 늘 Dossiers 📔 ✔ Valider    | 🗐 Historiq | ue 🔍 Rechercher   | Actualiser | 🖶 Imprim   | er 🔻                                 |                                                        |                         |                    |
| Extrait de compte         | ~          | Compte 512001     | 🔎 🗸 🕨      | BANQUE BI  | NP                                   | Dernier Extrait N° 00000354 du 13/05/2019 : 525 346.92 |                         |                    |
|                           |            |                   |            |            |                                      |                                                        |                         |                    |

En mode dépointage, le bouton valider devient Annuler .

Le principe reste le même. Mettez en surbrillance la ou les écriture(s) à dépointer et cliquez sur Annuler.

Une fois que l'écriture a été modifiée, il suffit de retourner dans le pointage bancaire, et la repointer en utilisant **le même numéro de bordereau qui sera alors complété**.

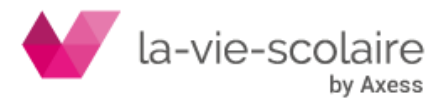